# **Bookmark Fact Sheet**

# Waiving Bookmark Modules In Cylance

February 2024

This fact sheet applies to public schools in Victoria.

After updating, parts of Bookmark may not open, such as Circulation, Search, Reports, or any other part. This is usually due to the Cylance security system generating a false positive for a Bookmark app located on a server. If Cylance is suspicious about anything it does not understand – such as a complex program - then that file is quarantined. (The program is tossed into prison on suspicion.)

Once quarantined, a file cannot be opened, replaced, or removed.

Bookmark consists of over a dozen separate executable modules or "exe's" (apps) – e.g., Circulation, Cataloguing, Search, Reports, Overdues, etc. Each button on Bookmark's main menu launches a separate executable application program. Bookmark programs are regularly screened and do not contain malware. Unfortunately, security systems such as Cylance, generate false positives and take action.

Once a Bookmark file is quarantined, it must then be "waived" in Cylance. The waiving procedure tells Cylance the file is safe and can be released from quarantine. (Get out of prison for false arrest.)

Cylance may quarantine a Bookmark exe when it is updated, even if it has been quarantined previously.

Note: reducing the Cylance security level to 4 can prevent Bookmark exe's being quarantined.

The Bookmark exe files (applications):

| <u>Fask/Button</u> | EXE filename              |
|--------------------|---------------------------|
| Main menu          | BM.EXE and BMMainMenu.exe |
| Borrowers          | BMBORRX.EXE               |
| Cataloguing        | BMCAT.EXE                 |
| Circulation        | BMCIRC.EXE                |
| Controls           | BMCTRLS.EXE               |
| Webopac            | BMOPAC.EXE                |
| Overdues           | BMOVD.EXE                 |
| Reports            | BMREPORTS.EXE             |
| Search             | BMSEARCH.EXE              |
| Stocktake          | BMSTK.EXE                 |
| Jtilities          | BMUTILX.EXE               |
| Nebopac server     | BMWEBSVR.EXE              |
| Jpdate             | BMUPDATE.EXE              |
|                    |                           |

In addition, the files Bmlha32.exe, Bm.com, Pa.com, Paw.exe, Bwmenu.exe, Wincirc.exe and Circl.com may also be quarantined. These old exe files are no longer used in Bookmark and do not have to be waived. If they are being used by a desktop shortcut, the Target should be changed to the correct file. Example: if Wincirc.exe or Circl.com is on the Target line of the icon's properties, change that part to BmCirc.exe. Change Bm.com or Bwmenu.exe to Bm.exe. Change Pa.com or Paw.exe to BmSearch.exe.

(Note: Bookmark filenames may change in the future, but will always begin with BM.)

The following steps were kindly provided by David Sutcliffe, Specialist Technician.

#### **Opening Cylance**

Log into Cylance. Go to https://login-au.cylance.com/Login?from=VenueWeb

Under the green "Sign In", select the blue writing saying "Or sign in with your External Identity Provider"

Now sign in with your eduSTAR details. On the left select "Zones" to show your Schools.

In here Select your current School.

| 8              | Zones                                              |
|----------------|----------------------------------------------------|
|                |                                                    |
| $\mathfrak{S}$ | Drag a column header here to group by that column. |
| የ              | ZONES                                              |
| $\otimes$      | 5534 KEYSBOROUGH PRIMARY SCHOOL                    |

A list of Servers with Cylance is displayed.

Select the Bookmark Server from the list. It should show you Threats & Activities as well as Quarantined items. If Bookmark 'exes' are listed, they need to be 'Waived'. Most Bookmark filenames all begin with BM.

#### How to Waive Items in Cylance

Step 1. Log into Cylance as above.

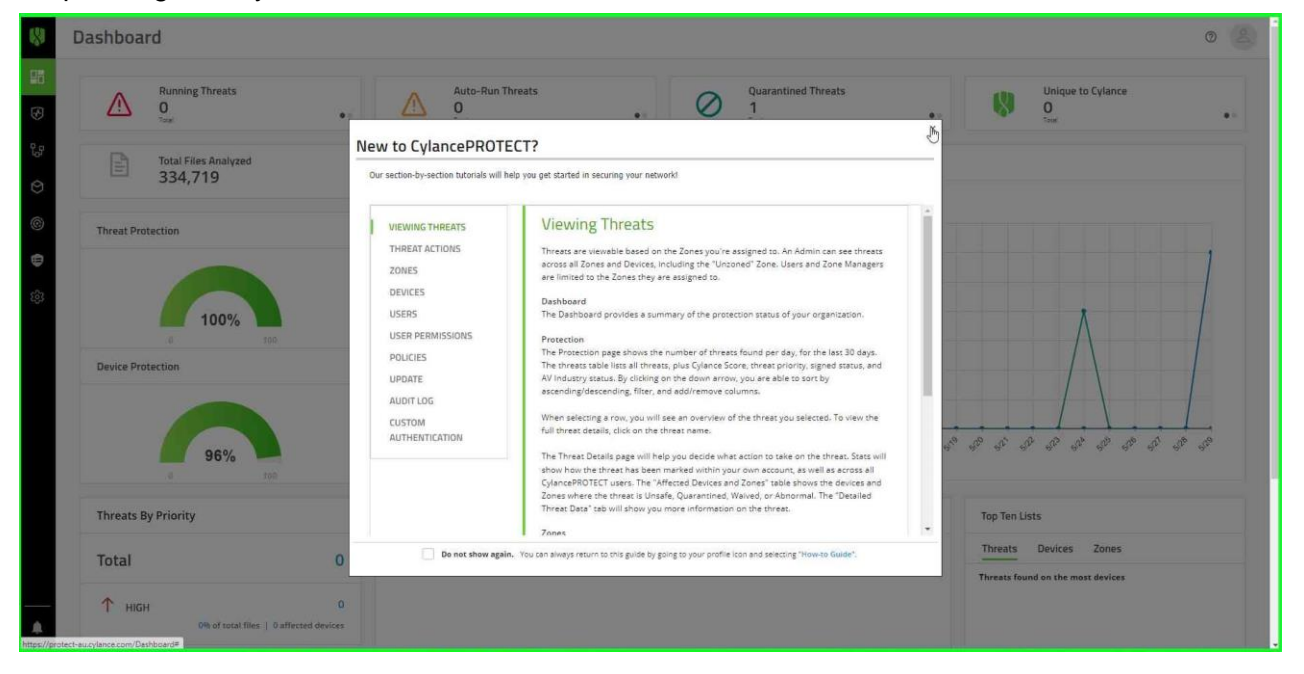

email education.bookmark@sa.gov.au website http://bookmark.central.sa.edu.au/

 $C: \verb|BMV10||FactSheets||FSCylance.doc$ 

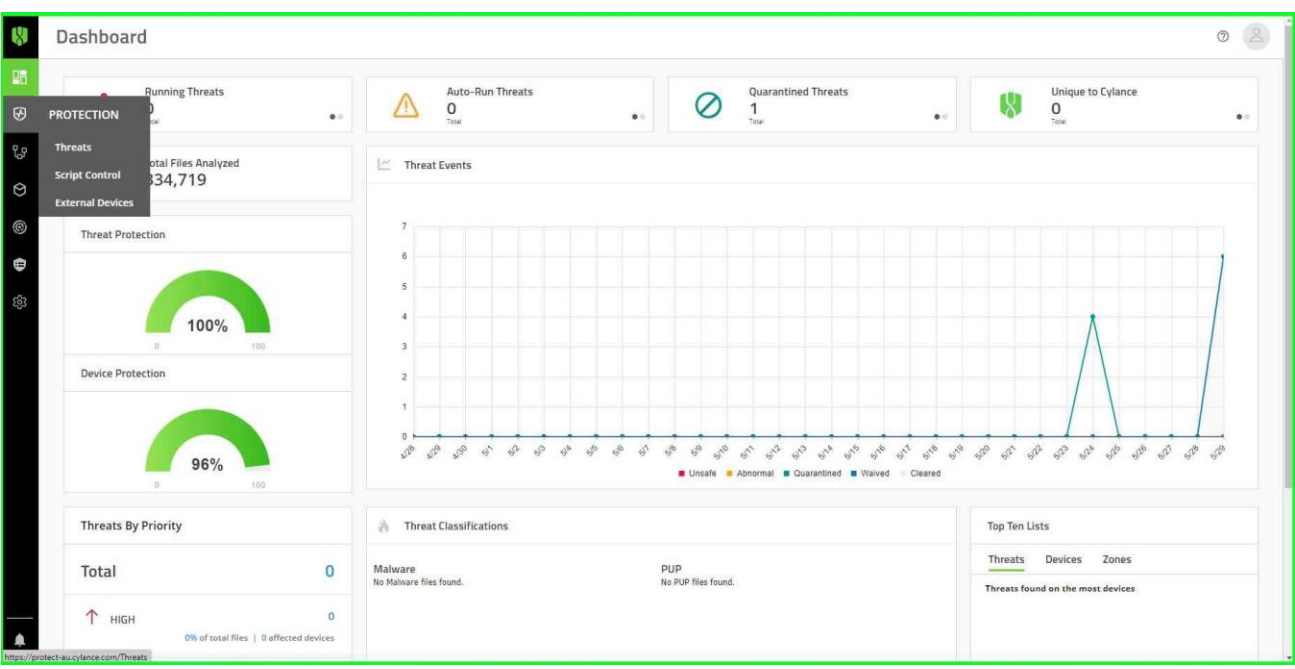

#### Step 2. Click on 'PROTECTION' on the left menu.

#### Step 3. Select 'Threats'

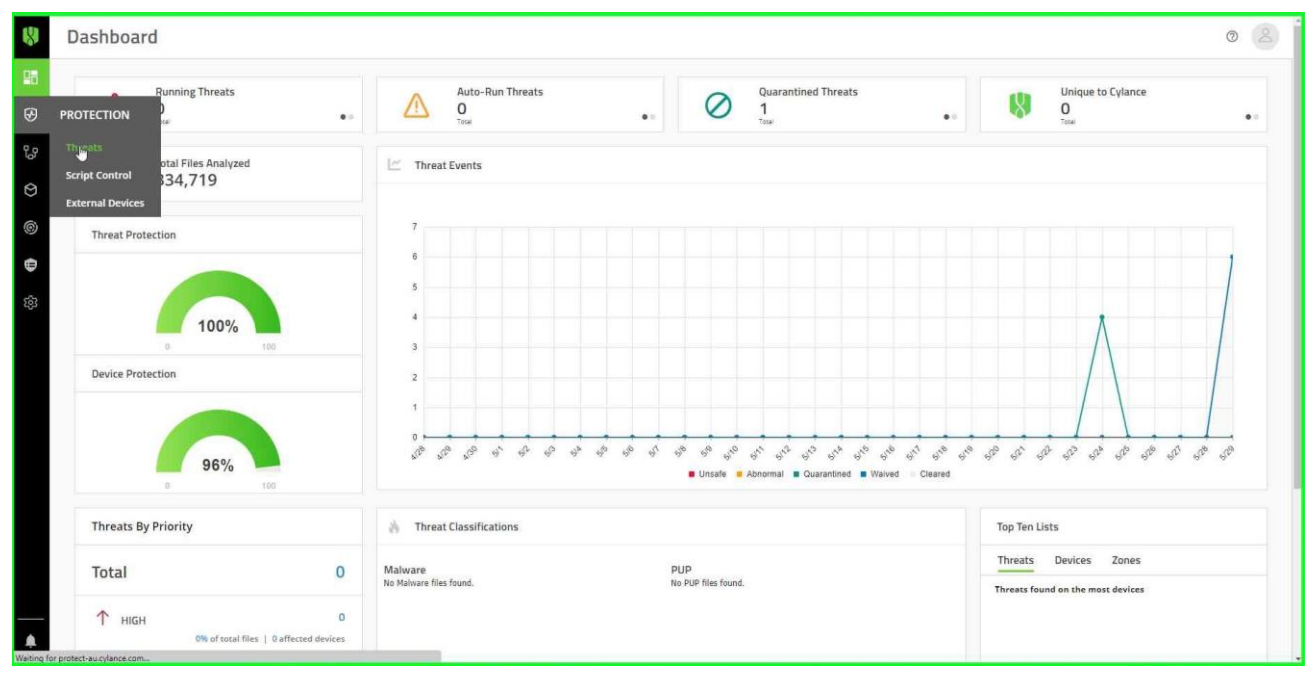

| * Threat Filters      |         |        |          |                                                  |          |   |          |        |   | Include                        | Background Threat Detections |
|-----------------------|---------|--------|----------|--------------------------------------------------|----------|---|----------|--------|---|--------------------------------|------------------------------|
| Priority: Unsafe      |         | Dreg a | i column | header here to group by that column              |          |   |          |        |   |                                |                              |
| High                  | 0       |        | CON      | NAME                                             | PRIORITY |   | AUTO RUN | RUNNIN | G | DETECTED BY                    | CLASSIFICATION               |
| Medium                | 0       |        |          | V                                                |          | * |          | *      | • | •                              |                              |
| Low                   | 0       |        | 49       | BMCIRC.EXE                                       | Low      |   | No       | No     |   | File Watcher                   |                              |
| Status: Last 24 Hours |         |        |          | Search Google   Check VirusTotal                 |          |   |          |        |   |                                |                              |
| Quarantined           | 0       |        | bin      | BMREPORT.EXE<br>Search Google   Check VirusTotal | Low      |   | No       | No     |   | File Watcher                   |                              |
| Unsafe                | 0       |        | *        | BMSTK.EXE<br>Search Google   Check VirusTotal    | Low      |   | No       | No     |   | File Watcher                   |                              |
| Unique to Cylance     | 0       |        |          | BMUPDATE.EXE<br>Search Google   Check VirusTotal | Low      |   | No       | No     |   | File Watcher                   |                              |
| Status: Total         |         |        |          | Bmlhe32.EXE<br>Search Google   Check VirusTetal  | Low      |   | No       | No     |   | Background Threat<br>Detection |                              |
| Global Quarantined    | o<br>Im |        |          | PA.COM<br>Search Google   Check VirusTotal       | Medium   |   | No       | No     |   | Background Threat<br>Detection | Trusted - Local              |
| Waived                | 7       |        | 79       | PAW,EXE<br>Search Google   Check VirusTotal      | Law      |   | No       | No     |   | Background Threat<br>Detection | PUP - Generic                |
| Unsafe<br>Abnormal    | 0       |        | 68       | WINCIRC.EXE<br>Search Google   Check VirusTotal  | High     |   | No       | No     |   | Background Threat<br>Detection | PUP - Generic                |
| Unique to Cylance     | 1       | 10.14  |          | н н 50 🔻 Items per page                          |          |   |          |        |   |                                | 1 - 8 of                     |
|                       |         | Dotoi  | ile: P   | MCIDC EVE                                        |          |   |          |        |   |                                |                              |

#### Step 4. On the left, select the number of 'Quarantined' items to list them.

#### Step 5. Select a 'Quarantined' item.

|                                                                  |                  |                                           |                                                                                                |           |                |                          |           | ×c           | lear Filters 🗹 Includ | ie Background Threat Deter | tions 🖸                                                                                                    |
|------------------------------------------------------------------|------------------|-------------------------------------------|------------------------------------------------------------------------------------------------|-----------|----------------|--------------------------|-----------|--------------|-----------------------|----------------------------|----------------------------------------------------------------------------------------------------|
| Priority: Unsafe                                                 |                  | Denn a colum                              |                                                                                                |           |                |                          |           |              |                       |                            |                                                                                                    |
| High                                                             | 0                | LCON                                      | MAME                                                                                           | PRIORITY  |                | AUTO PUN                 | DIU       | NINZ.        | DETECTED BY           | CLASSIDICATION             |                                                                                                    |
| Medium                                                           | 0                | icon                                      | V                                                                                              | Transart. | *              | Noto Roll                | +         | *            | *                     | Construction               | V                                                                                                    |
| Low                                                              | 0                |                                           | RMUPDATE EXE                                                                                   |           |                |                          |           |              |                       |                            |                                                                                                    |
| Status: Last 24 Hours                                            |                  |                                           | Search Good   Check VirusTotal                                                                 | Low       |                | No                       | No        |              | File Watcher          |                            |                                                                                                    |
| Quarantined                                                      | 0                | 18 M                                      | ► ► 50 ¥ Items per page                                                                        |           |                |                          |           |              |                       |                            | 1 - 1 of 1 ite                                                                                                    |
| Unsafe                                                           | 0                | Details: [                                | BMUPDATE EXE                                                                                   |           |                |                          |           |              |                       |                            |                                                                                                    |
| Abnormal                                                         | 0                | Overview                                  | DINIGI DATE.EXE                                                                                |           | Devices (1)    |                          |           |              |                       |                            |                                                                                                    |
| Unique to Cylance                                                | ٥                | Ov Ove                                    | erview<br># Found: 5/24/2023 12:16:33 pm                                                       | î         | Unsafe (0)     | Quarantined (1)          | Waived (0 | Abnormal (0) |                       |                            |                                                                                                    |
| Status: Total                                                    | otal             |                                           | t Found: 5/26/2023 3:37:56 pm                                                                  |           |                |                          |           |              |                       |                            |                                                                                                    |
| Global Quarantined                                               | 0                | су                                        |                                                                                                |           | • Unsate • Pro | tected                   |           |              |                       |                            |                                                                                                    |
|                                                                  | 1 ×              | MD                                        | 5:                                                                                             |           | Ø GLAND        |                          |           |              |                       |                            | Ľ                                                                                                    |
| Quarantined                                                      |                  |                                           |                                                                                                |           |                |                          |           |              |                       | THEREION                   | DI C BATH                                                                                                    |
| Quarantined<br>Waived                                            | 7                |                                           |                                                                                                |           | MA             | ME                       | CTATE     | LCICITS VIEW | AGENT                 |                            | A DECK OF THE PROPERTY OF THE PROPERTY OF THE |
| Quarantined<br>Waived                                            | 7                | File                                      | e Information                                                                                  |           | NA             | ME                       | STATE     | +OCUS VIEW   | AGENT                 | V                          |                                                                                                    |
| Quarantined<br>Waived<br>Unsafe                                  | 0                | File<br>Proc<br>Desi                      | e Information<br>duct Name:<br>scription:                                                      |           | NA             | ME 🛛                     | STATE     | + POCUS VIEW | AGEN                  | V                          |                                                                                                    |
| Quarantined<br>Waived<br>Unsafe<br>Abnormal                      | 0                | Fill<br>Pro<br>Des<br>Vers<br>Com         | e Information<br>duct Name:<br>cription:<br>sion:<br>npany Name:                               |           | . NA           | ME                       | STATE     | +OCUS VIEW   | AGENT                 | V                          | ,                                                                                                    |
| Quarantined<br>Waived<br>Unsafe<br>Abnormal<br>Unique to Cylance | 7<br>0<br>0<br>1 | Fill<br>Prot<br>Des<br>Com<br>Cop<br>File | e Information<br>duct Name:<br>scription:<br>sion:<br>mpany Name:<br>yright:<br>Size: 964.5 KB |           | 4<br>14 - 0    | ME<br>▼<br>50 ▼ Items pe | tr page   | TOCUS VIEW   | AGEN                  | No item:                   | s to display                                                                                                    |

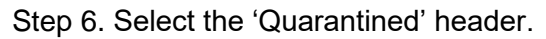

| Threat Details: BMUPDATE.EXE                                                                                                    |                                                                                                    |                                                                                                    | 0 8 |
|----------------------------------------------------------------------------------------------------|----------------------------------------------------------------------------------------------------|----------------------------------------------------------------------------------------------------|-----|
| Cylance Score         27         83.3%         quarantine By users IN DET School Tenance<br>to Resonance         83.3%         quarantine By all Cylance users<br>Off Resonance         Classification:         First Found:       5/24/2023 12/16/33 pm         Last Found:       5/26/2023 3/37:56 pm | Product Name:<br>Description:<br>Version:<br>Company Name:<br>Copyright:<br>File State:<br>Signed:<br>Signed:<br>Signed:<br>Subject:<br>Timestamp:<br>Thumbprint: | SH4256:<br>MDS:<br>The was uploaded successfully<br>Confidence Levels<br>Cylorice 27<br>Wi Indury: Check Virus Total 2<br>Search Google 2 |     |
| Affected Devices and Zones Evidence Reports Unsafe (0) Quaragtined (1) Waived (0) Abnormal (0) Unsafe • Protected                                                                                                    |                                                                                                    |                                                                                                    | 6   |
| NAME STATE AGENT V                                                                                                    | RSION FILE PATH ZON                                                                                                    | 15 POLICY FIRST FOUND                                                                                                    |     |

## Step 7. Tick the check box.

|                                        | 83.3%<br>quarantined by users in DET School Tene<br>16.7% walved<br>0% asnormal<br>83.3%<br>guarantined by all Cylance users<br>16.7% walved<br>0% abnormal | nt :                             | Version:<br>Company Name:<br>Copyright:<br>File Size:                                          | 964.5 KB  | Cont<br>Cytar<br>AV In | File was uploaded<br>File was uploaded<br>Idence Levels<br>Ice: 27<br>dustry: Check Virus Total [2] | successfully |   |
|----------------------------------------|----------------------------------------------------------------------------------------------------|----------------------------------|------------------------------------------------------------------------------------------------|-----------|------------------------|----------------------------------------------------------------------------------------------------|--------------|---|
| Classifical<br>First Four<br>Last Four | tilen:<br>nd: 5/24/2023 12:16:33<br>nd: 5/26/2023 3:37:56 p                                                                                                 | m                                | Signed:<br>Signature Status:<br>Issuer:<br>Publisher:<br>Subject:<br>Timestamp:<br>Thumbprint: | False     | earch Google [2]       |                                                                                                    |              |   |
|                                        |                                                                                                    |                                  |                                                                                                |           |                        |                                                                                                    |              |   |
| Affecter<br>Unsafe<br>Unsafe           | d Devices and Zones Ev<br>(0) Quarantined (1)<br>* Protected                                                                                                | idence Reports<br>Waived (0) Abn | ormal (0)                                                                                      |           |                        |                                                                                                    |              |   |
| Affecter<br>Unsafe<br>Unsafe           | d Devices and Zones Ev<br>(0) Quarantined (1)<br>* Protected<br>NAME                                                                                        | Waived (0) Abn                   | ormal (0)                                                                                      | FILE PATH | ZONES                  | POLICY                                                                                              | FIRST FOUND  | ß |

## Step 8. Select 'Waive'

|                                                                                 |                                                                                                    |                                | Mandana                                                       |                                                                                                    |       |                               |                  |   |
|---------------------------------------------------------------------------------|----------------------------------------------------------------------------------------------------|--------------------------------|---------------------------------------------------------------|----------------------------------------------------------------------------------------------------|-------|-------------------------------|------------------|---|
| 8<br>11<br>11<br>11<br>11<br>11<br>11<br>11<br>11<br>11<br>11<br>11<br>11<br>11 | 33.3%<br>parantined by users in DET School Tenar<br>15 abnormal<br>33.3%<br>parantined by all Cylance users<br>1.7% waived | ¢.                             | Version:<br>Company Na<br>Copyright:<br>File Size:            | те:<br>964.5 КВ                                                                                                    | Conf  | dev. 540 + 45 File was upload | led successfully |   |
| Classificatio                                                                   | 99 adnormal<br>on:<br>d: 5/24/2023 12:16:33 p<br>t: 5/26/2023 3:37:56 pr                                                   | m<br>1                         | Signed:<br>Signature Sta<br>Issuer:<br>Publisher:<br>Subject: | AV Industry: Check Virus Total 2<br>Signed: Faise 2<br>Signature Status:<br>Issuer:<br>Publisher:<br>Subject:<br>Timestamp:<br>Thumbprint: |       |                               |                  |   |
|                                                                                 |                                                                                                    |                                | Timestamp:<br>Thumbprint:                                     |                                                                                                    |       |                               |                  |   |
| Affected<br>Unsafe (0<br>Unsafe •<br>Vunsafe                                    | Devices and Zones Evi<br>0) Quarantined (1)<br>Protected                                                                   | dence Reports<br>Waived (0) Ab | normal (0)                                                    |                                                                                                    |       |                               |                  | ß |
| Affected<br>Unsafe (0<br>Unsafe *                                               | Devices and Zones Evi<br>0) Quarantined (1)<br>Protected<br>E                                                              | dence Reports<br>Waived (0) Ab | Timestamp:<br>Thumbprint<br>normal (0)                        | RLE PATH                                                                                                    | ZONES | POLICY                        | FIRST FOUND      | E |

Step 9. Agree to the 'Action Confirmation'

| 8      | Threat Details: BMUPDATE.EXE                                                                                                    |                                                                                                    |                                                                                                    | 0 (2) |
|--------|----------------------------------------------------------------------------------------------------|----------------------------------------------------------------------------------------------------|----------------------------------------------------------------------------------------------------|-------|
| 3      | B3.3%     Guarantine by users in DET Strack Tanacs     Graduations     The determinat      B3.3%     B3.3%     B3.3%     Characterized by all Cytanics users     Stationaria | Version:<br>Company Name:<br>Copyright:<br>File State: 964.5 KB                                                 | File wes uploaded successfully<br>Confidence Levels<br>Cylance: 37<br>AV Industry: Check Virus: Total [2] |       |
| 0<br>© | Classification:                                                                                                    | Signed: Folse<br>Signature Status:<br>Issuer:                                                                   | 1월 Search Google 1년                                                                                       |       |
|        | First Found: 5/24/2023 12:16:33 pm                                                                                                    | Publisher:                                                                                                    |                                                                                                    |       |
|        | Last Found: 5/26/2023 3:37:56 pm                                                                                                    | Subject:                                                                                                    |                                                                                                    |       |
|        | Affected Devices and Zones Evidence Reports                                                                                                    | Thume Action Confirmation<br>Are you sure you want to provide a waiver for this file on<br>the selected device? |                                                                                                    | _     |
|        | Unsafe (0) Quarantined (1) Waived (0) Abnormal (0)  • Unsafe • Prosecued                                                                                                    |                                                                                                    |                                                                                                    | _     |
|        | ₩ WAIVE                                                                                                    |                                                                                                    |                                                                                                    | 6 0   |
|        | NAME STATE AGENT VERS                                                                                                    | ON FILE PATH ZONE                                                                                               | S POLICY FIRST F                                                                                          | DUND  |
|        |                                                                                                    |                                                                                                    | V                                                                                                    |       |
|        | Contract Contract 3.0.1000                                                                                                    | DrApplication Data/Bookmank/BMU     PDATE b/E                                                                   | S-AQT MPB SCB QRB 5/24/20                                                                                 | 23    |

| Threa                                          | at Details: BMU                                                                                                    | PDAT                             | E.EXE         |                                                            |                   |         |                                                                                                    |                | 0 2 |
|------------------------------------------------|----------------------------------------------------------------------------------------------------|----------------------------------|---------------|------------------------------------------------------------|-------------------|---------|----------------------------------------------------------------------------------------------------|----------------|-----|
| PROTECT<br>Script Co<br>External<br>First Four | 83.3% yuara in BET Scho<br>yuara fina Bet yuara in BET Scho<br>ION y all Cylance users<br>ntrol<br>Devices<br>nt: 5/24/2023 12:<br>dt: 5/26/2023 3:2 | ol Tenant<br>16:33 pm<br>7:56 pm |               | Version:<br>Company Name:<br>Copyright:<br>File State:<br> | 964.5 XB<br>Faise |         | Rie was uploade<br>nitidence Levels<br>Janeae 27<br>Vindearcy: Check Virus Total (2<br>I Saarch Google (2) | d successfully |     |
| Affecte<br>Unsafe                              | (0) Quarantined (0                                                                                                    | Eviden                           | ived (1) Abno | rmal (0)                                                   |                   |         |                                                                                                    |                |     |
| 0                                              | laikerin t                                                                                                    |                                  |               |                                                            |                   |         |                                                                                                    |                | 8 0 |
|                                                | NAME                                                                                                    | V                                | STATE         | AGENT VERSION     ▼                                        | FILE PATH         | ZONES 🛛 | POLICY                                                                                                    | FIRST FOUND    | 1 7 |
|                                                |                                                                                                    |                                  |               |                                                            |                   |         |                                                                                                    |                |     |

Step 10. Go back to 'PROTECTION' (step 2) and select 'Threats' for the next item.

Loop back to Step 3.

Keep going till all items are Waived.

Unfortunately, waiving is not permanent. When Bookmark is updated again, Cylance can requarantine a file.

As an alternative to waiving, try setting the security level to 4 or excluding the entire Bookmark drive or folder.